### How to print out <Form of Tuition fee>

### 등록금고지서 출력안내

#### 1. Visit website of SNU –Admissions

<u>http://admission.snu.ac.kr</u> 2015학년도 후기 글로벌인재특별전형 학사신입학/대학원 최종합격자 발표 및 등록금고지서출력 <u>http://en.snu.ac.kr/apply/info</u> Form of Tuition fee for newly accepted Undergraduate/Graduate students in international

| 로벌인 | 민재특별전형                                                    |            |       | An |
|-----|-----------------------------------------------------------|------------|-------|----|
|     | 제목                                                        | 검색         | 전체보기  |    |
| 번호  | 제목                                                        | 등록일        | 조회    | ١  |
| 공지  | 2015학년도 후기 글로벌인재특별전형 학사신입학 IB조건부 최종합격<br>자 발표 및 등록금고지서 출력 | 2015-07-21 | 332   | no |
| 공지  | 2016학년도 전기 글로벌인짜특별전형 대학원 모집안내 🛽                           | 2015-06-23 | 1814  | n  |
| 공지  | 2015학년도 후기 글로벌인재특별전형 대학원 합격자 발표 및 등록금<br>고지서 출력           | 2015-06-05 | 2991  | n  |
| 공지  | 2016학년도 전기 글로벌인재특별전형 학사신입학 모집안내 関                         | 2015-05-04 | 6058  | n  |
| 공지  | 2017학년도 글로벌인재특별전형 입학전형 학사신입학 주요사항                         | 2015-04-30 | 2828  |    |
| 공지  | 2015학년도 후기 글로벌인재특별전형 학사신입학 최종합격자 발표 및<br>등록금고지서 출력        | 2015-04-16 | 4931  | n  |
| 3   | 2016학년도 전기 글로벌인재특별전형 학사신입 인터넷 접수 OPEN                     | 2015-06-01 | 2532  |    |
| 2   | 외국인(전 교육과정 해외이수자 포함)특별전형 학사과정 편입학 폐지 안내                   | 2013-10-28 | 12291 |    |
| 1   | IB 예상점수 제출자 '조건부합격' 발표 안내(2014학년도 후기부터)                   | 2013-07-16 | 13961 |    |
|     |                                                           |            |       |    |

admission, Fall 2015

#### uncements from the Office of Admissions Title ۷ Search List TITLE DATE HIT Form of Tuition fee for newly accepted Undergraduate/Graduate July 24, 2015 62 students for international Admissions, Fall 2015 Announcement of Final Decision on 'Conditional offer' for 2015 Fall July 20, 2015 119 International Admission(Undergraduate) Admission Guide for International Students(Graduate), Spring 2016 June 23, 2015 1424 2015 Fall International Students Admission Decision(Graduate) June 4, 2015 3076 Admission Guide for International Students(Undergraduate), Spring May 4, 2015 2797 2016 🖪 2015 Fall International Students Admission Decision(Undergraduate) April 15, 2015 3040 February 12, The guide for 2015 Silk-Road Scholarship Program 3455 2015 The GSFS Guide for Fall 2015 (Graduate Scholarship for Excellent Foreign February 12, 3246 Students) 🖪 2015

### 2. Click URL 'http://ipsi2.snu.ac.kr '

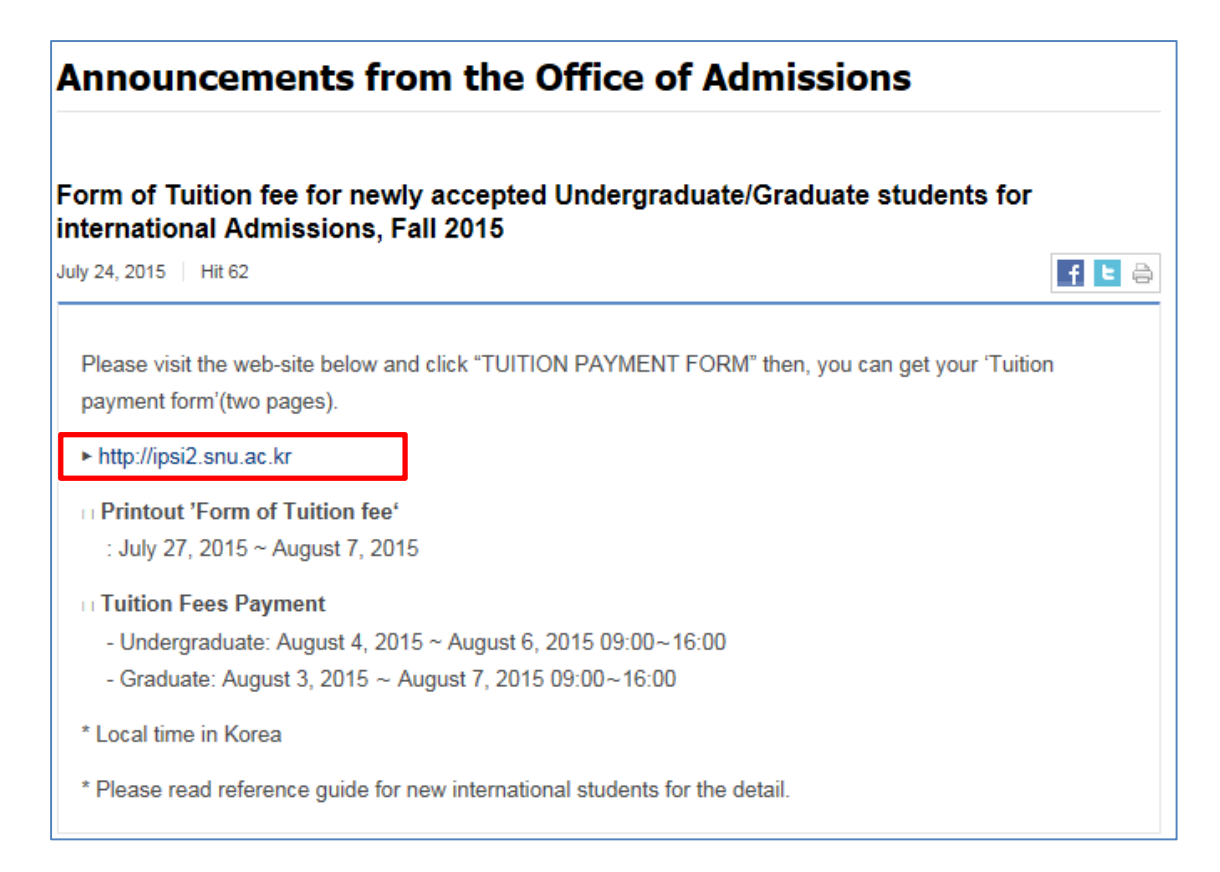

#### 3. Click button on'Tuition Payment Form'

학사신입학-Undergraduate Freshman / 대학원-Graduate program

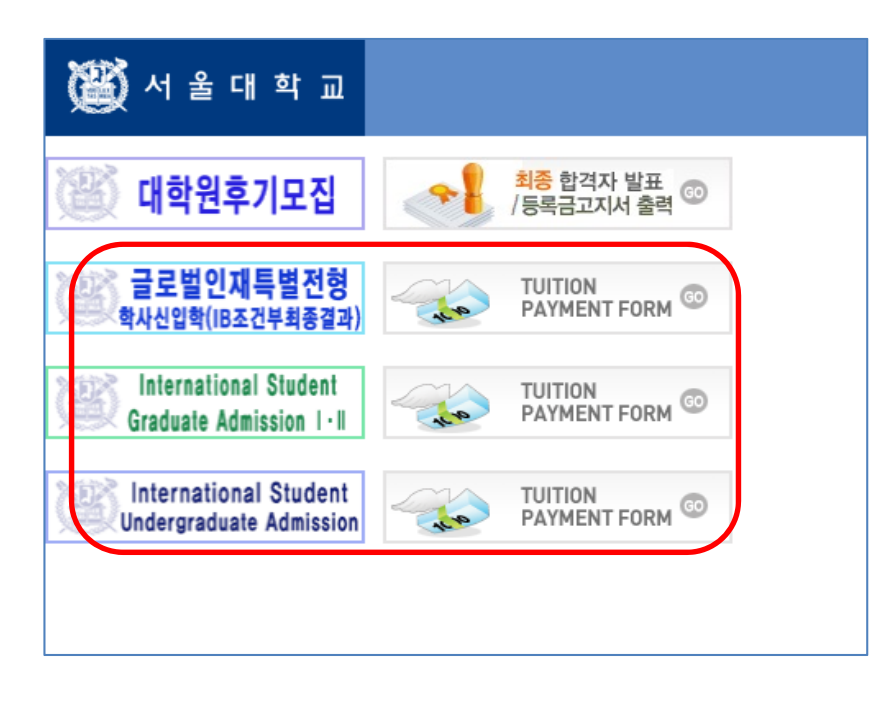

# 4. Enter Date of birth(yymmdd)/Application number, Click 'Search'

| HOME                                                                                                    |
|----------------------------------------------------------------------------------------------------|
| 글로벌인재특별전형 I.II 대학원 후기모집 최<br>종합격자 발표<br>ANNOUNCEMENT                                                                          |
| 병년월일(Date of Birth) + 주민등록번호 앞 6자리 입력 (ex) 1985,12,20, -> 851220)<br>접수번호 (Application Number)<br>조희(Search) 취소(Cancellation) |
| 유의사항 안내 만내                                                                                                    |

# 5. Click button on '고지서 출력(Print)'

|        | 어 울                              | ational univ                                   |                                           | 글로벌인자                                                      | 득별전형                             | 형   .                                              | 대학원                    | 후기모집 최         | ▲종합격자 발표                                        |
|--------|----------------------------------|------------------------------------------------|-------------------------------------------|------------------------------------------------------------|----------------------------------|----------------------------------------------------|------------------------|----------------|-------------------------------------------------|
|        |                                  |                                                |                                           |                                                            |                                  |                                                    |                        | 자료조회 후에는 반드시   | <mark>로그아웃(Logout)</mark><br>\ logout 하시기 바랍니다. |
| (A<br> | 수험번호<br>pplication<br>Number)    | 성명<br>(Name)                                   | 생년윌일<br>(Date of<br>Birth)                | 모집단위<br>(Admissions<br>Unit)                               | 합불사항<br>(Admissions<br>Decision) | 전형<br>(Admission<br>Type)                          | 학번<br>(Student<br>No.) | 비고<br>(Remark) | 등록여부<br>(Registration)                          |
|        |                                  |                                                | <u>.</u>                                  |                                                            |                                  |                                                    |                        |                |                                                 |
| E 0    | 반대사항                             |                                                |                                           | 합격증 출력                                                     | (Print)                          | 고지서 출력(F                                           | Print)                 | ,              |                                                 |
|        | ▶ 합격지<br>2015학년도<br>2015 Fall In | <b>计안내사항(A</b><br>E 후기 글로벌(<br>nternational St | Admission 8<br>인재특별전형 대<br>Sudent Referen | <b>&amp;Enrollment)</b><br>개학원 합격자 유의<br>ice Guide (Admiss | /안내 사항(Clic<br>ion &Enrollmer    | k) <mark>🔀 🗹</mark><br>ht)(Click) <mark>🔀 🜌</mark> | 1                      |                |                                                 |

### 6. Check personal information

| ·<br>SEOUL NATIONA                               | 학 교<br>LUNIVERSITY       |                          |                  | 개인        | 신상 정보등록                                     | Ę                |
|--------------------------------------------------|--------------------------|--------------------------|------------------|-----------|---------------------------------------------|------------------|
| ▣ 기본정보                                           |                          |                          |                  |           | *필수입력항목                                     | * required field |
| 수험번호                                             | Application I            | No <mark>학변</mark>       | St-Number        | 이름        | Korean Name                                 |                  |
| 입시모집단위명                                          | Maior                    |                          |                  | 영문성명      | English Name                                |                  |
| 거주지우편번호 *                                        | Zip code                 | 현거주지주소 *                 | add              | ress      |                                             |                  |
| 상세주소 *                                           | Street addre             | ess                      |                  |           |                                             |                  |
| 자택전화번호 *<br>(XXX-XXXX-XXXX                       | Tel.                     | 휴대폰번호 *<br>(XXX-XXXX-XX) | (XX) Mobile      | SMS수신여부 * | Agree to r                                  | eceive SMS       |
| 이메일(학교)                                          | Email in SN              | U 이메일(외부) *              | Email            | 혈액형구분 *   | Blood type                                  |                  |
| <ul> <li>▷ 가족사항 Fam</li> <li>□ 가족관계 *</li> </ul> | ily relationship<br>성명 * | 생년월일                     | 직업명              | 직위명       | 필수입력항목 추가 (삭제) /<br>전화번호<br>(XXX-XXXX-XXXX) | Add Delete       |
|                                                  |                          | 조회를 하지 않았거니              | · 조회된 데이터가 없습니다. |           |                                             |                  |
| ▣ 교우정보                                           | Collegues                |                          |                  |           |                                             |                  |
| 본교교우학과                                           |                          | 본교교우명                    | <u><u></u></u>   | 본교교우연락처   |                                             |                  |
| 타교교우대학                                           |                          | 타교교우명                    | E                | 타교교우연락처   |                                             |                  |
|                                                  |                          | 등록완<br>Complet           | 토로 달기<br>e Close |           |                                             |                  |

### 7. After check agreement&click 'submit', then print out < Form of tuition fee>

|                                                                               |                                                                                                    |                                                                                         |                                                     |                                                                                                    | CLOS |
|-------------------------------------------------------------------------------|----------------------------------------------------------------------------------------------------|-----------------------------------------------------------------------------------------|-----------------------------------------------------|----------------------------------------------------------------------------------------------------|------|
| Below chec                                                                    | k lists are about agreement of using p                                                                                                    | ersonal information.                                                                    |                                                     |                                                                                                    |      |
| 개인정보 수갑                                                                       | 딟/미용/제공 에 대한 안내                                                                                                    |                                                                                         |                                                     |                                                                                                    |      |
| 개인정보수집 5                                                                      | 빛 이용 목적<br>빛보는 학생지도, 학적, 등록, 장학, 성적, 졸업, 1<br>민도과 관경한 이학명구에 학유, 도너관이 도너                                                                                                    | 고직, 증명발급 등의 학사업                                                                         | 무 처리에 활용                                            | - 보건진료소 진                                                                                                    | æ    |
| 북역 및 전묘/인<br>보유기간                                                             | 1년과 원인인 피역원구에 설명 - 도서원피 도서                                                                                                    | 이용기간                                                                                    | 3에 실망                                               |                                                                                                    |      |
| 개인정보의 이용                                                                      | 록목적 소멸시까지 보유                                                                                                    | 서비스가 제공되는 기간                                                                            |                                                     |                                                                                                    |      |
|                                                                               |                                                                                                    |                                                                                         |                                                     |                                                                                                    |      |
| 고유식별번호                                                                        | . 수집 개인정보                                                                                                    |                                                                                         | 21 21 04 12                                         |                                                                                                    | 1    |
| イモ                                                                            | 양축                                                                                                    |                                                                                         | 한편입구                                                | 입당 및 근거                                                                                                    | ~    |
| 고유식별번호                                                                        | 주민등록번호, 여권번호, 외국인등록번호                                                                                                    |                                                                                         | 학식, 내외교<br>류, 졸업, 보건<br>진료소 진<br>료, 도서대출관<br>리      | - 교육기본법 제<br>6조<br>- 고등교육법시<br>행령 제4조(학칙                                                                                                   |      |
| < 위 사항을 충·<br>Disagrap) )                                                     | 분히 이해하였으며, 고유식별번호 수집 및 이용이                                                                                                    | 베 동의하십니까? ( 🔿 동의                                                                        | 합(Agree) 🔿                                          | ) 동의하지않음                                                                                                    |      |
| ※ 위 사항을 충·<br>Disagree) )                                                     | 분히 이해하였으며, 고유식별번호 수집 및 이용0                                                                                                    | 베 동의하십니까? ( ○ 동의                                                                        | 합(Agree) 🔘                                          | ) 동의하지않음                                                                                                    |      |
| ※ 위 사항을 충<br>Disagree) )<br>  수집 개인정!<br>- 그녀                                 | 분히 이해하였으며, 고유식별번호 수집 및 이용(<br>2                                                                                                    | 네 동의하십니까? ( 🔘 동의                                                                        | 함(Agree) 〇                                          | ) 동의하지않음                                                                                                    | 1    |
| ※ 위 사항을 충<br>Disagree) )<br>수집 개인정!<br>구분                                     | 분히 이해하였으며, 고유식별번호 수집 및 이용이<br>2<br>                                                                                                    | 네 동의하십니까? ( 〇 동의                                                                        | 함(Agree) ○<br>관련업무                                  | ) 동의하지않음<br>법령 및 근거                                                                                                    | ~    |
| ※ 위 사항를 총<br>Disagree) )<br>수집 개인정의<br>구분                                     | 분히 이해하였으며, 고유식별번호 수집 및 이용이<br>2<br>- 기본정보<br>- 입학정보<br>- 입학전학구분, 교육이력, 근무경력<br>- 실선학교문(학과, 전목 포함) 및 학위번호<br>- 물업 및 취업정보<br>- 회위번호, 취업상대 구분                                                                | 세 동의하십니까? ( ) 동의                                                                        | 함(Agree) 〇<br>관련업무                                  | 봄의하지않음         법령 및 근거         - 개인정보보호<br>법 제15조 1호 4<br>호         - 교육기본법 제                                                              | 2 2  |
| ※ 위 사학을 출<br>(Disagree))<br>구접 개인정!<br>구분<br>* 위 사학을 출<br>Disagree))          | 분히 이해하였으며, 고류식별번호 수집 및 이용이<br>2<br>- 기본정보<br>- 기본정보<br>- 입학전형 구분, 교육이력, 근무경력<br>- 입학전형 구분, 교육이력, 근무경력<br>- 일학전 구분, 교육이력, 근무경력<br>- 올감 및 취임정보<br>- 환위번호, 취입장보<br>- 한위번호, 취입장도<br>한위번호, 취입장도 수집 및 이용에 동<br> | 에 동의하십니까? ( ) 동의<br>의하십니까? ( ) 동의합(A                                                    | 함(Agree) O<br>관련업무<br>Agree) O 등:                   | 법명 및 근거<br>- 개인정보보호<br>보 제15조 1한 4<br>오<br>- 교육기본법 제<br>- 고육기본법 제                                                                          | 2    |
| 의 사항을 좋<br>Disagree)) 수집 개인정! 구분 기분 이하고 하는 응 이하고 하는 아이들 위치 가만정보제곱 제공기관        | 분히 이해하였으며, 고류식별번호 수집 및 이용이<br>2<br>- 기본절보<br>, 한번, 국적, 출명국가, 사진, 소속, 혈역현<br>- 입학전철대로, 교육이력, 근무경력<br>, 출산한교명(학과, 전공 포함) 및 학위번호<br>- 졸업 및 취업정보<br>, 한위번호, 취업상태 구분<br>분히 이해하였으며, 개인정보 수집 및 이용에 통<br>         | 에 등의하십니까? ( ) 등의<br>이하십니까? ( ) 등의합(A<br><b>한목</b>                                       | 합(Agree) ○<br>관련업무<br>Agree) ○ 등:<br>제공받는지          | <ul> <li>▶ 등의하지않음</li> <li>법명 및 근거</li> <li>- 개인경보보호<br/>번제15조 1호 4<br/>호<br/>- 교육기본법제</li> <li>&gt; 고육기본법제</li> <li>&gt; 리하지않음</li> </ul> | 22   |
| * 위 사항을 후<br>Disagree)) 수집 개인정! 구분 * 위 사항을 후<br>Disagree)) 개인정보제됨 제공기관 교외장학재단 | 문히 이해하였으며, 고류식별번호 수집 및 이용이<br>2<br>- 기본철보<br>- 기본철보<br>- 입학전형 구분, 교육이력, 근무경력<br>- 입학전형 구분, 교육이력, 근무경력<br>- 일학전 이 대한 도의<br>문하 이해하였으며, 개인정보 수집 및 이용에 동<br>- 에 대한 동의<br>제공목적<br>교외장학 추천자 신정처리를 위해 제공         | 에 동의하십니까? ( ) 동의<br>이하십니까? ( ) 동의합(A<br>이하십니까? ( ) 동의합(A<br>한면, 성명, 공학명, 4<br>속(대학, 학과) | 합(Agree) ○<br>환련업무<br>Agree) ○ 등:<br>제공받는지<br>참리 목: | 법명 및 근거           - 개인정보보호<br>및 제15조 1항 4<br>호<br>- 교육기본법제           - 과육기본법제                                                              | 2 ~  |